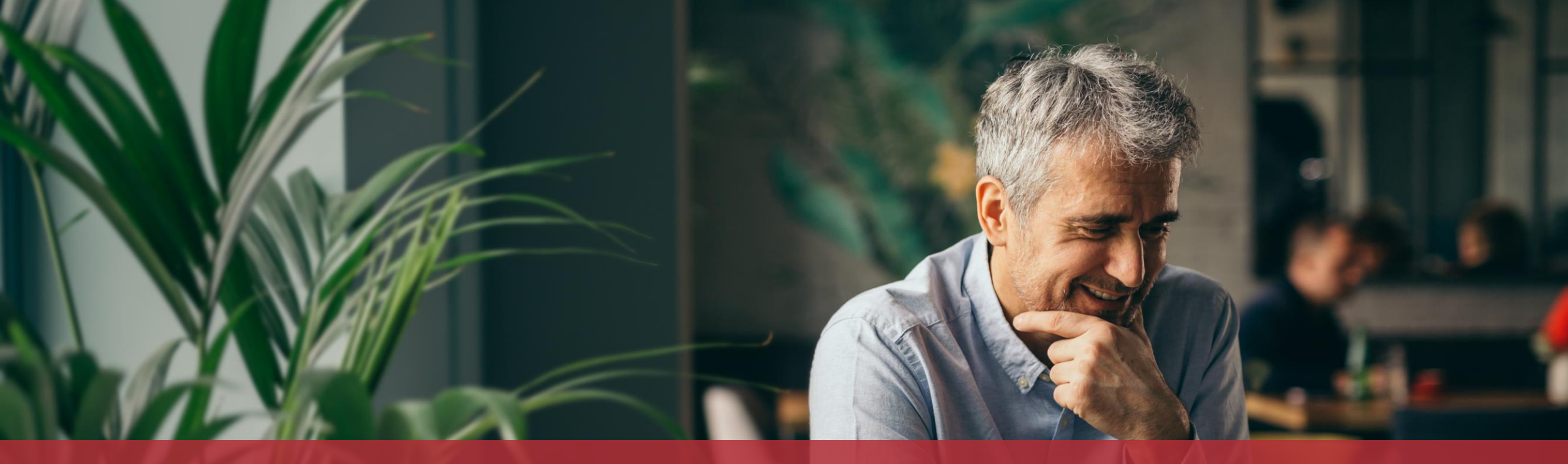

Demander à voter par correspondance aux élections européennes du 9 juin 2024

## Cette démarche est également disponible dans l'application mobile !

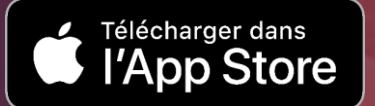

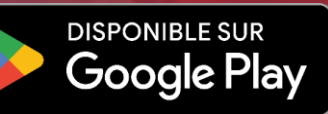

## Contenu de ce tutoriel

- Jusqu'à quand est-ce que je peux demander le vote par correspondance ?
- <u>De quoi ai-je besoin pour demander le vote par</u> <u>correspondance ?</u>
- <u>Saisie du formulaire</u>
- <u>Signature</u>
- Transmission

# Jusqu'à quand est-ce que je peux demander le vote par correspondance ?

#### 30 avril 2024

si la lettre de convocation doit être envoyée à l'étranger

#### 15 mai 2024

si la lettre de convocation doit être envoyée au Luxembourg

# De quoi ai-je besoin pour demander le vote par correspondance ?

#### **Produit d'authentification**

(produit LuxTrust ou eID luxembourgeoise)

#### Espace privé sur MyGuichet.lu

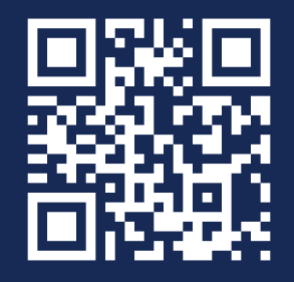

Comment créer un **espace privé** sur MyGuichet.lu ?

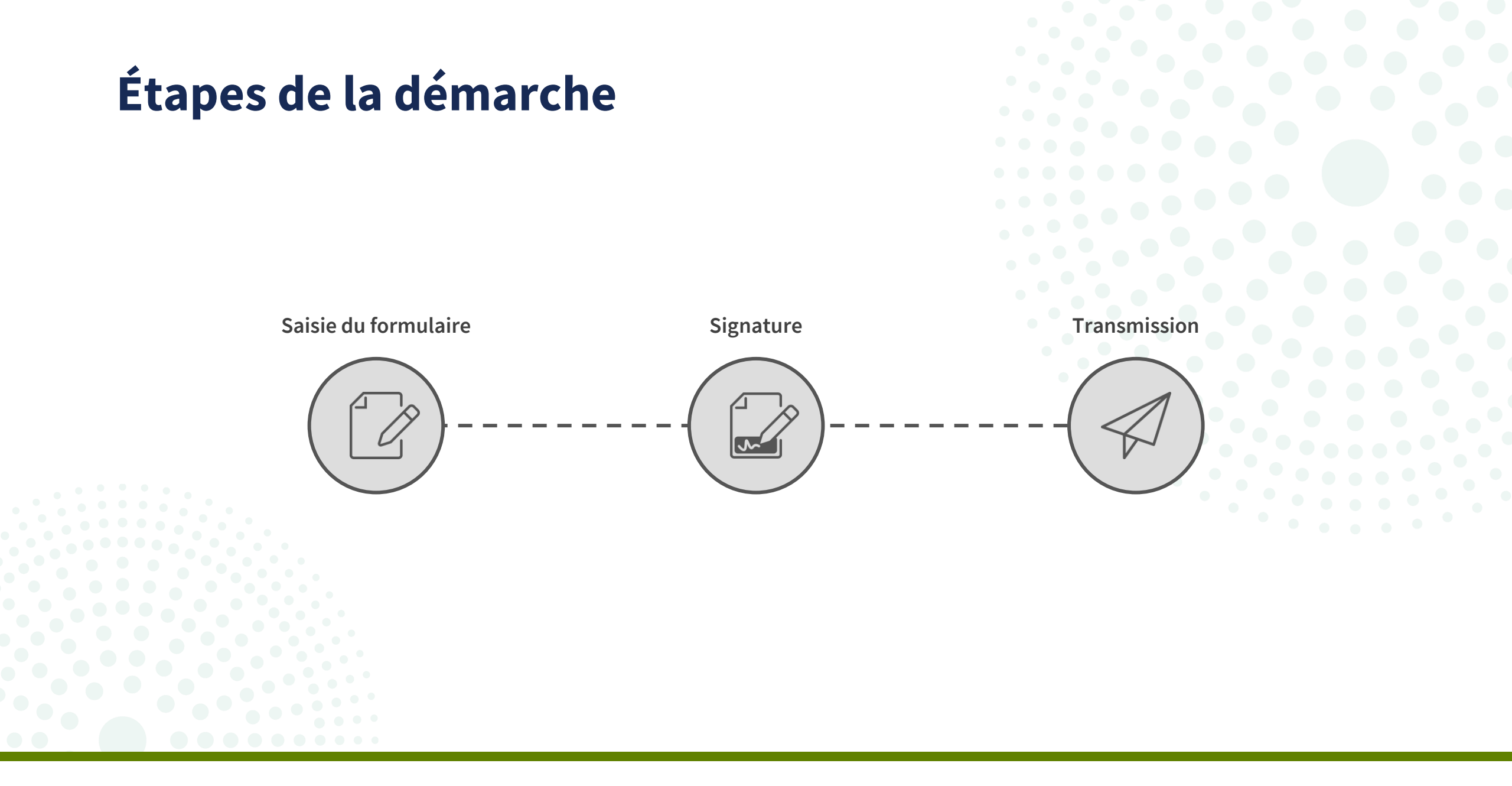

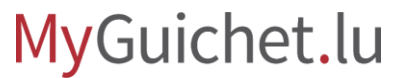

## Étape 1/3

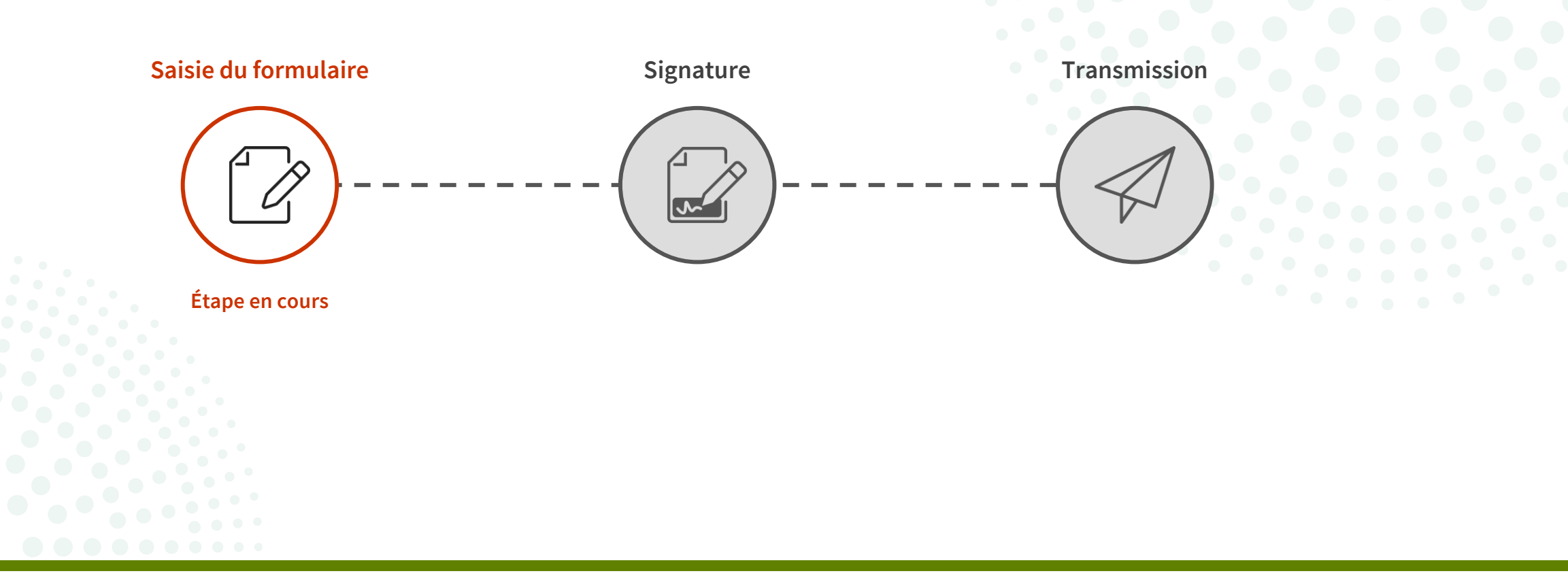

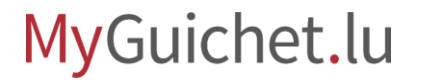

#### Cliquez sur "**Se connecter**".

| Démarches par thématique 🤟 Actualités                                        | Rechercher sur le site    | Q Aide                          | Contact |
|------------------------------------------------------------------------------|---------------------------|---------------------------------|---------|
|                                                                              |                           | A A                             | -       |
| Trouvez facilement et rapidement les in                                      | nformations que vous souh | aitez.                          |         |
| Recherche par mots-clés                                                      |                           | Voir nos pages<br>Facile à lire | en 👔    |
| Rechercher parmi les démarches                                               | Q                         |                                 |         |
| Avertissement taxé Carte d'identité luxembourgeoise Certificat de résidence  |                           |                                 |         |
| Congés Passeport Déclaration d'impôt Demande de visa                         |                           |                                 |         |
| Donnees inscrites au RNPP Extrait de casier judiciaire Nationalite luxembour | geoise                    |                                 | _       |

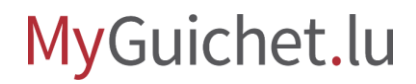

Suivez les étapes qui correspondent à votre **produit d'authentification**.

eAccess 6 Connexion à un service en ligne de l'Etat luxembourgeois FR EN DE Pour accéder au service en ligne MyGuichet.lu , vous devez sélectionner un mode d'authentification. Gouv LUXTPUST elDAS Connexion au moyen d'un produit LuxTrust Connexion au moyen d'un appareil mobile et Connexion avec une identité numérique d'un (token, carte, signing stick) ou d'une carte eID de l'application GouvID autre pays Européen (redirection vers une autre interface d'authentification)

Cliquez sur la **démarche à la une**, qui est pour le moment le vote par correspondance.

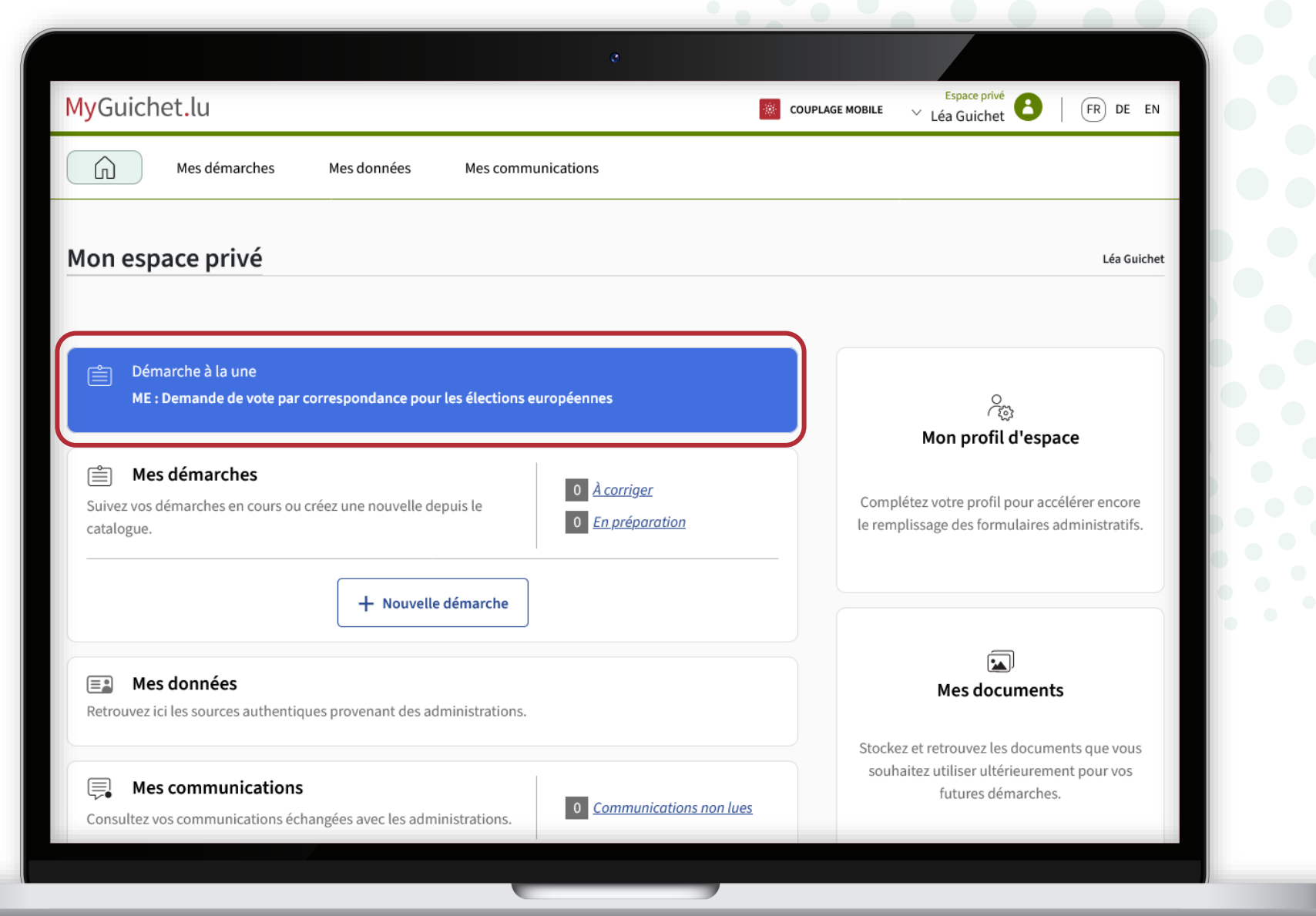

i

#### Comme il s'agit d'une **démarche avec authentification**, vos données issues du Registre national des personnes physiques (RNPP) sont déjà préremplies.

#### MyGuichet.lu LÉA GUICHET Demande de vote par correspondance pour les élections européennes Demande de vote par correspondance Étapes Demande de vote par Les demandes en ligne de vote par correspondance pour les élections européennes sont ouvertes : correspondance • jusqu'au 30/04/2024, pour un bulletin de vote à expédier vers une adresse à l'étranger, • jusqu'au 15/05/2024, pour un bulletin de vote à envoyer vers une adresse luxembourgeoise. Si votre demande de vote par correspondance est refusée, la commune vous en informera par courrier papier. Demandeur Nom Guichet Prénom Léa Numéro d'identification Date de naissance 14/02/1995 Lieu de naissance LUXEMBOURG Nationalité(s) luxembourgeoise Résidence habituelle Pays Luxembourg

#### Indiquez si votre **adresse** issue du RNPP est correcte.

0.00

|                                                 | °                                                             |                                                                                                    | J                     |  |
|-------------------------------------------------|---------------------------------------------------------------|----------------------------------------------------------------------------------------------------|-----------------------|--|
| Lieu de r                                       | aissance                                                      | LUXEMBOURG                                                                                               |                       |  |
| Nationali                                       | té(s)                                                         | luxembourgeoise                                                                                          | ]                     |  |
| Résidenc                                        | e habituelle                                                  |                                                                                                    |                       |  |
| Pays                                            |                                                               | Luxembourg                                                                                               |                       |  |
| Code pos                                        | tal                                                           | L-2240                                                                                                   |                       |  |
| Localité                                        |                                                               | Luxembourg                                                                                               |                       |  |
| Rue                                             |                                                               | Rue Notre-Dame                                                                                           |                       |  |
| Numéro                                          | le rue                                                        | 11                                                                                                    | ]                     |  |
| Complén                                         | ent d'adresse                                                 | /                                                                                                    | ]                     |  |
| Cette adu<br>Registre<br>personne<br>elle corre | esse issue du<br>national des<br>es physiques est-<br>ecte ?* | ● Oui ○ Non *                                                                                            |                       |  |
| Je souha<br>bulletin à<br>différent             | ite recevoir le<br>1 une adresse<br>e*                        | ◯ Oui ◯ Non *                                                                                            |                       |  |
| Je dé<br>l'article (                            | clare sous la foi du s<br>94 de la Constitution               | erment que je ne suis pas déchu(e) du droit élec<br>1, ni en vertu de l'article 6 de la loi électorale.* | ctoral ni en vertu de |  |
|                                                 |                                                               | REPRENDRE PLUS TARD                                                                                      |                       |  |
|                                                 |                                                               |                                                                                                    |                       |  |

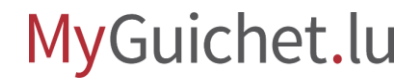

Indiquez si vous souhaitez recevoir la lettre de convocation à une **adresse différente** de celle de votre résidence.

|   | o                                                                                               |                                                                                                    |                |
|---|-------------------------------------------------------------------------------------------------|----------------------------------------------------------------------------------------------------|----------------|
|   | Lieu de naissance                                                                               | LUXEMBOURG                                                                                                   |                |
|   | Nationalité(s)                                                                                  | luxembourgeoise                                                                                              |                |
|   | Résidence habituelle                                                                            |                                                                                                    |                |
|   | Pays                                                                                            | Luxembourg                                                                                                   |                |
|   | Code postal                                                                                     | L-2240                                                                                                    |                |
|   | Localité                                                                                        | Luxembourg                                                                                                   |                |
|   | Rue                                                                                             | Rue Notre-Dame                                                                                               |                |
|   | Numéro de rue                                                                                   | 11                                                                                                    |                |
|   | Complément d'adresse                                                                            | /                                                                                                    |                |
| 2 | Cette adresse issue du<br>Registre national des<br>personnes physiques est-<br>elle correcte ?* | Oui ○ Non *                                                                                                  |                |
|   | Je souhaite recevoir le<br>bulletin à une adresse<br>différente*                                | ◯ Oui ◯ Non *                                                                                                |                |
|   | Je déclare sous la foi du se<br>l'article 64 de la Constitution                                 | erment que je ne suis pas déchu(e) du droit électoral<br>, ni en vertu de l'article 6 de la loi électorale.* | ni en vertu de |
|   |                                                                                                 | REPRENDRE PLUS TARD                                                                                          |                |
|   |                                                                                                 |                                                                                                    |                |

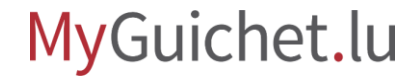

# Remplissez, le cas échéant, les **champs obligatoires** marqués par un \*.

|        | personnes physiques est-<br>elle correcte ?*                     |                                                                                                    | •                               |
|--------|------------------------------------------------------------------|----------------------------------------------------------------------------------------------------|---------------------------------|
|        | Je souhaite recevoir le<br>bulletin à une adresse<br>différente* | ● Oui ─ Non *                                                                                      |                                 |
|        | Adresse d'expédition                                             |                                                                                                    |                                 |
|        | Pays*                                                            | 🗏 Belgique                                                                                         | *                               |
|        | Code postal*                                                     | /                                                                                                  | *                               |
|        | Localité*                                                        | 1                                                                                                  | *                               |
|        | Rue*                                                             | /                                                                                                  | *                               |
|        | Numéro de rue                                                    | /                                                                                                  |                                 |
|        | Complément d'adresse                                             | /                                                                                                  |                                 |
|        | Le numéro de téléphone e<br>l'étranger.                          | st demandé par les compagnies de transport po                                                      | ur envoyer le courrier à        |
| ↓<br>V | Téléphone*                                                       | *                                                                                                  | ?                               |
|        | Je déclare sous la foi du<br>l'article 64 de la Constitutio      | serment que je ne suis pas déchu(e) du droit<br>n, ni en vertu de l'article 6 de la loi électorale | électoral ni en vertu de<br>e.* |
|        |                                                                  | REPRENDRE PLUS TARD                                                                                |                                 |
|        |                                                                  |                                                                                                    |                                 |

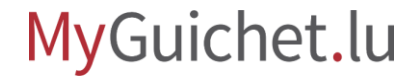

#### Confirmez que vous **n'êtes pas exclu de l'électorat** en cochant la case prévue à cet effet.

| LUXEMBOURG                                                                                                    |                                                                                                    |
|----------------------------------------------------------------------------------------------------|----------------------------------------------------------------------------------------------------|
| luxembourgeoise                                                                                                    |                                                                                                    |
|                                                                                                    |                                                                                                    |
| Luxembourg                                                                                                    |                                                                                                    |
| L-2240                                                                                                    |                                                                                                    |
| Luxembourg                                                                                                    |                                                                                                    |
| Rue Notre-Dame                                                                                                    |                                                                                                    |
| 11                                                                                                    |                                                                                                    |
| /                                                                                                    |                                                                                                    |
| Oui ○ Non *<br>st-                                                                                                    |                                                                                                    |
| ◯ Oui                                                                                                    |                                                                                                    |
| oi du serment que je ne suis pas déchu(e) du droit électoral ni en vertu de<br>tution, ni en vertu de l'article 6 de la loi électorale.* |                                                                                                    |
| REPRENDRE PLUS TARD                                                                                                    |                                                                                                    |
|                                                                                                    |                                                                                                    |
| it                                                                                                    | LUXEMBOURG<br>uxembourgeoise<br>Luxembourg<br>L-2240<br>Luxembourg<br>Rue Notre-Dame<br>11<br>✓<br>Oui Onn *<br>-<br>-<br>-<br>-<br>-<br>-<br>-<br>-<br>-<br>-<br>-<br>-<br>- |

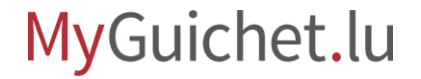

#### Cliquez sur "**Étape suivante**" pour terminer le remplissage.

| Lieu de naissance                                                                               | LUXEMBOURG                                                                                                    |
|-------------------------------------------------------------------------------------------------|----------------------------------------------------------------------------------------------------|
| Nationalité(s)                                                                                  | luxembourgeoise                                                                                                    |
| Résidence habituelle                                                                            |                                                                                                    |
| Pays                                                                                            | Luxembourg                                                                                                    |
| Code postal                                                                                     | L-2240                                                                                                    |
| Localité                                                                                        | Luxembourg                                                                                                    |
| Rue                                                                                             | Rue Notre-Dame                                                                                                    |
| Numéro de rue                                                                                   | 11                                                                                                    |
| Complément d'adresse                                                                            |                                                                                                    |
| Cette adresse issue du<br>Registre national des<br>personnes physiques est-<br>elle correcte ?* | ⊙ Oui ◯ Non *                                                                                                    |
| Je souhaite recevoir le<br>bulletin à une adresse<br>différente*                                | Oui  Non *                                                                                                    |
| ✓ Je déclare sous la foi du<br>l'article 64 de la Constitutio                                   | serment que je ne suis pas déchu(e) du droit électoral ni en vertu de<br>on, ni en vertu de l'article 6 de la loi électorale.* |
|                                                                                                 | REPRENDRE PLUS TARD                                                                                                    |
|                                                                                                 |                                                                                                    |
|                                                                                                 |                                                                                                    |

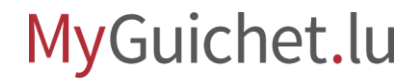

#### Cliquez sur "**Étape suivante**" pour commencer la signature.

| MyGuichet.lu                                                                            | DUICHET                                                                                                    |  |
|-----------------------------------------------------------------------------------------|----------------------------------------------------------------------------------------------------|--|
| Demande de vote par corr                                                                | respondance pour les élections européennes                                                                                  |  |
| Étapes                                                                                  | Validation                                                                                                    |  |
| <ul> <li>Demande de vote par correspondance</li> <li>Validation de la saisie</li> </ul> | Le remplissage est terminé.<br>Attention : votre démarche n'est pas encore transmise.<br>Demande de vote par correspondance |  |
|                                                                                         | Ketour                                                                                                    |  |
| Aide   Contact                                                                          | it 4                                                                                                    |  |
|                                                                                         |                                                                                                    |  |
|                                                                                         |                                                                                                    |  |

## Étape 2/3

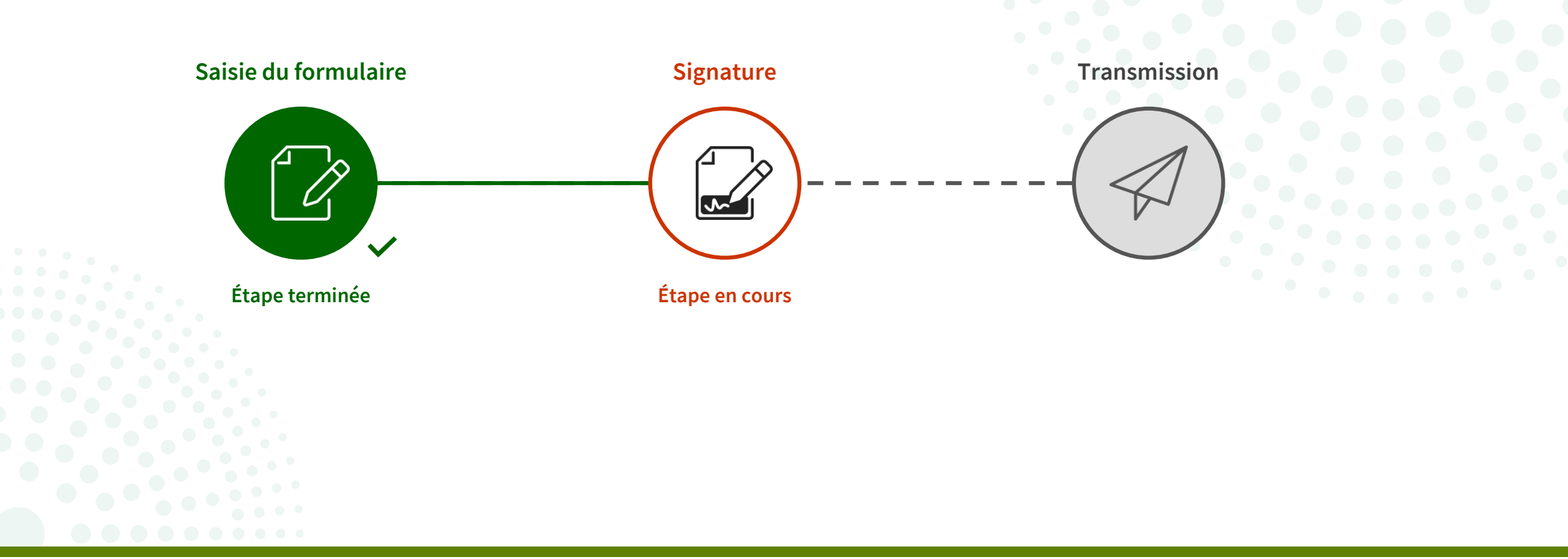

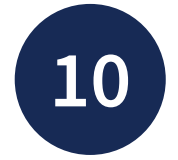

Cliquez sur "**Signer les** documents".

Veuillez noter que la signature avec un moyen eIDAS **n'est pas possible**.

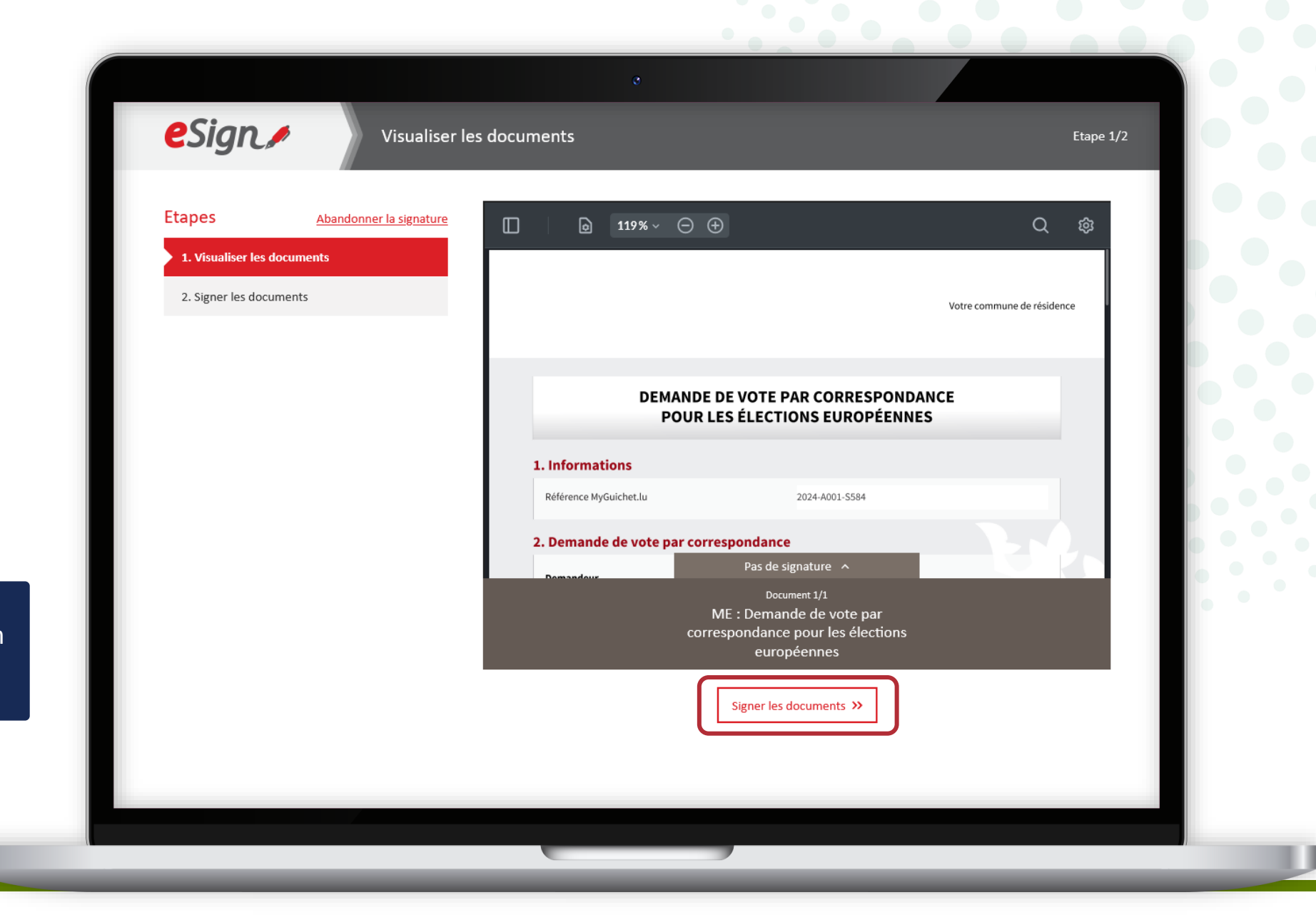

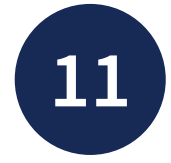

Sélectionnez si vous souhaitez signer :

- au moyen d'un produit LuxTrust ; **ou**
- via l'application mobile GouvID.

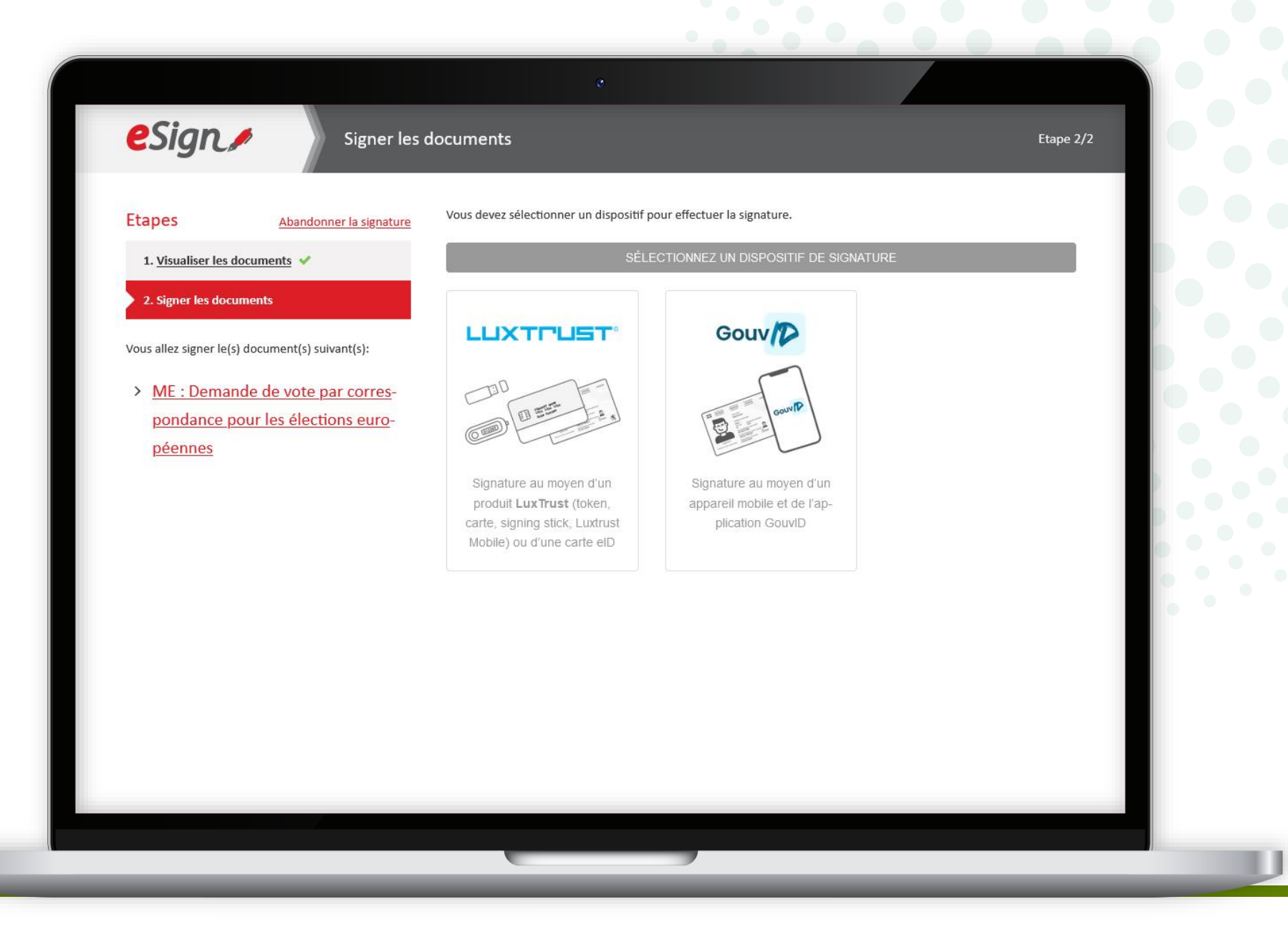

![](_page_19_Picture_5.jpeg)

![](_page_20_Picture_0.jpeg)

Sélectionnez le produit avec lequel vous souhaitez signer (dans cet exemple, **LuxTrust Mobile**).

![](_page_20_Picture_2.jpeg)

![](_page_20_Picture_3.jpeg)

![](_page_21_Picture_0.jpeg)

- 1. Saisissez votre **identifiant utilisateur** (*user ID*).
- 2. Cliquez sur "**Suivant**".

| eSign,≠                                                                                                    | Signer les doc                   | uments  | e                        |                      | Etape 2/2                             |  |
|----------------------------------------------------------------------------------------------------|----------------------------------|---------|--------------------------|----------------------|---------------------------------------|--|
| Etapes          1. Visualiser les docum         2. Signer les documen         Vous allez signer le(s) doc         > ME : Demande le pondance pour péennes | Abandonner la signature<br>nents | User ID | GULE1234 Annuler Suivant | e moyen de signature | LUX TRUST<br>Inabling a digital world |  |
|                                                                                                    |                                  |         |                          |                      |                                       |  |

![](_page_21_Picture_4.jpeg)

![](_page_22_Picture_0.jpeg)

- 3. Saisissez votre **mot de passe** (*password*).
- 4. Cliquez sur "Suivant".

![](_page_22_Picture_3.jpeg)

![](_page_22_Picture_4.jpeg)

![](_page_23_Picture_0.jpeg)

## **Acceptez la signature** via l'application LuxTrust Mobile.

![](_page_23_Picture_2.jpeg)

![](_page_23_Picture_3.jpeg)

Après la signature, vous êtes automatiquement **redirigé vers votre espace privé**.

![](_page_24_Picture_2.jpeg)

![](_page_25_Picture_0.jpeg)

# Attention : votre demande n'a pas encore été transmise à votre commune de résidence.

Vérifiez que vous avez bien suivi les étapes suivantes.

![](_page_25_Picture_3.jpeg)

## Étape 3/3

![](_page_26_Figure_1.jpeg)

![](_page_27_Picture_0.jpeg)

#### Cliquez sur "Transmettre".

| MyGuichet.lu                                 | COUPLAGE MOBILE 🗸 🗸                                                    | Léa Guichet CR DE EN |
|----------------------------------------------|------------------------------------------------------------------------|----------------------|
| Mes démarches                                | Mes données Mes communications                                         |                      |
| Accueil > Mes démarches > ME : Demande       | de vote par correspondance pour les élections européennes              |                      |
| ME : Demande de vote par c<br>2024-A001-Z665 | correspondance pour les élections européennes 🖍                        |                      |
| Votre démarche est prête à être transmise    | à l'organisme. Cliquez sur le bouton "Transmettre".                    |                      |
| Etape                                        |                                                                        | Organisme de contact |
| 4/5<br>En préparation<br>Voir les étapes     | Dossier 👔                                                              |                      |
| Sommaire                                     | TOTAL : 1 formulaire, 0 annexe, 0 pièce jointe<br>Formulaire           |                      |
| Dossier                                      | ME : Demande de vote par correspondance pour les élections européennes |                      |
| Communication                                | Edité le 13/03/2024 17:42:36                                           | Éditer •••           |
| Historique de la démarche                    | Voir les détails 🗸                                                     |                      |
| Démarches associées                          | Pièce jointe                                                           |                      |
|                                              | Aiguter une pièce jointe ou dissez-dénosez vos documents               |                      |
|                                              |                                                                        |                      |

![](_page_27_Picture_3.jpeg)

![](_page_28_Picture_0.jpeg)

Cliquez sur "**Transmettre**" pour confirmer la transmission de votre demande.

![](_page_28_Picture_2.jpeg)

![](_page_29_Picture_0.jpeg)

Vous avez **transmis avec succès** votre demande à votre commune de résidence !

![](_page_29_Picture_2.jpeg)

![](_page_29_Picture_3.jpeg)

i

Vous recevez également un **e-mail automatique** qui vous informe de la bonne transmission de la demande.

| Peply all   ✓ <a> </a> The definition of the definition of the defini |                                                                                                    | ×                                                              |
|----------------------------------------------------------------------------------------------------|----------------------------------------------------------------------------------------------------|----------------------------------------------------------------|
| MyGuichet : Votre démarche n° 2024-A                                                                                                    | A001-Q518 a été transmise                                                                                                    |                                                                |
| MyGuichet <noreply.guichet@ctie.etat.l<br>Mon 19/02, 15:57<br/>Léa Guichet *</noreply.guichet@ctie.etat.l<br>                                                                                                    | lu>                                                                                                    | Reply all                                                      |
| Ceci est un message automatique.<br>Merci de ne pas répondre à cet e-mail.                                                                                                    |                                                                                                    |                                                                |
| Votre démarche électronique ME : Demande de vote p                                                                                                    | par correspondance pour les élections européennes n° 202                                                                                                    | 4-A001-Q518 a été transmise à l'administration concernée.      |
| Pour plus d'information concernant sa prise en charge<br>ou prendre contact avec l'organisme en charge de votr                                                                                                    | et son traitement, veuillez consulter votre démarche dans<br>tre demande :                                                                                                    | votre espace Équipe rédactionnelle Guichet.lu sur MyGuichet.lu |
| The fight of the fight strength of the                                                                                                    | Contraction of the local distance of the local distance of the loc |                                                                |
| Cordialement,                                                                                                    |                                                                                                    |                                                                |
|                                                                                                    | MyGuichet.lu                                                                                                    |                                                                |
|                                                                                                    |                                                                                                    |                                                                |
|                                                                                                    |                                                                                                    |                                                                |
|                                                                                                    |                                                                                                    |                                                                |
|                                                                                                    |                                                                                                    |                                                                |
|                                                                                                    |                                                                                                    |                                                                |
|                                                                                                    |                                                                                                    |                                                                |
|                                                                                                    |                                                                                                    |                                                                |
|                                                                                                    |                                                                                                    |                                                                |
|                                                                                                    |                                                                                                    |                                                                |

# Vous avez terminé avec succès toutes les étapes de la démarche !

![](_page_31_Figure_1.jpeg)

![](_page_31_Picture_2.jpeg)

## i

## Si votre demande de vote par correspondance est acceptée, votre commune de résidence vous enverra votre lettre de convocation par **courrier recommandé**.

![](_page_32_Picture_2.jpeg)

## **Besoin d'aide ?**

![](_page_33_Picture_1.jpeg)

Formulaire en ligne

(+352) 247-82 000 du lundi au vendredi de 08h00 à 18h00

![](_page_33_Picture_4.jpeg)

**11, Rue Notre-Dame L-2240 Luxembourg** du lundi au vendredi de 08h00 à 17h00

![](_page_33_Picture_6.jpeg)

![](_page_34_Picture_0.jpeg)

#### **Guichet.lu** 11, Rue Notre-Dame L-2240 Luxembourg (+352) 247-82 000

![](_page_34_Picture_2.jpeg)

**Éditeur responsable :** Centre des technologies de l'information de l'État (CTIE) **Date de dernière mise à jour :** 14 mars 2024

<u>c</u>tie